## 5G 设备使用流程

1. 登录小程序(已经登录实名的用户直接进行第2步骤)

1.1. 微信扫描设备背后的二维码(带蓝色血压或血糖字样的),跳
转到易初云医小程序,登录小程序。

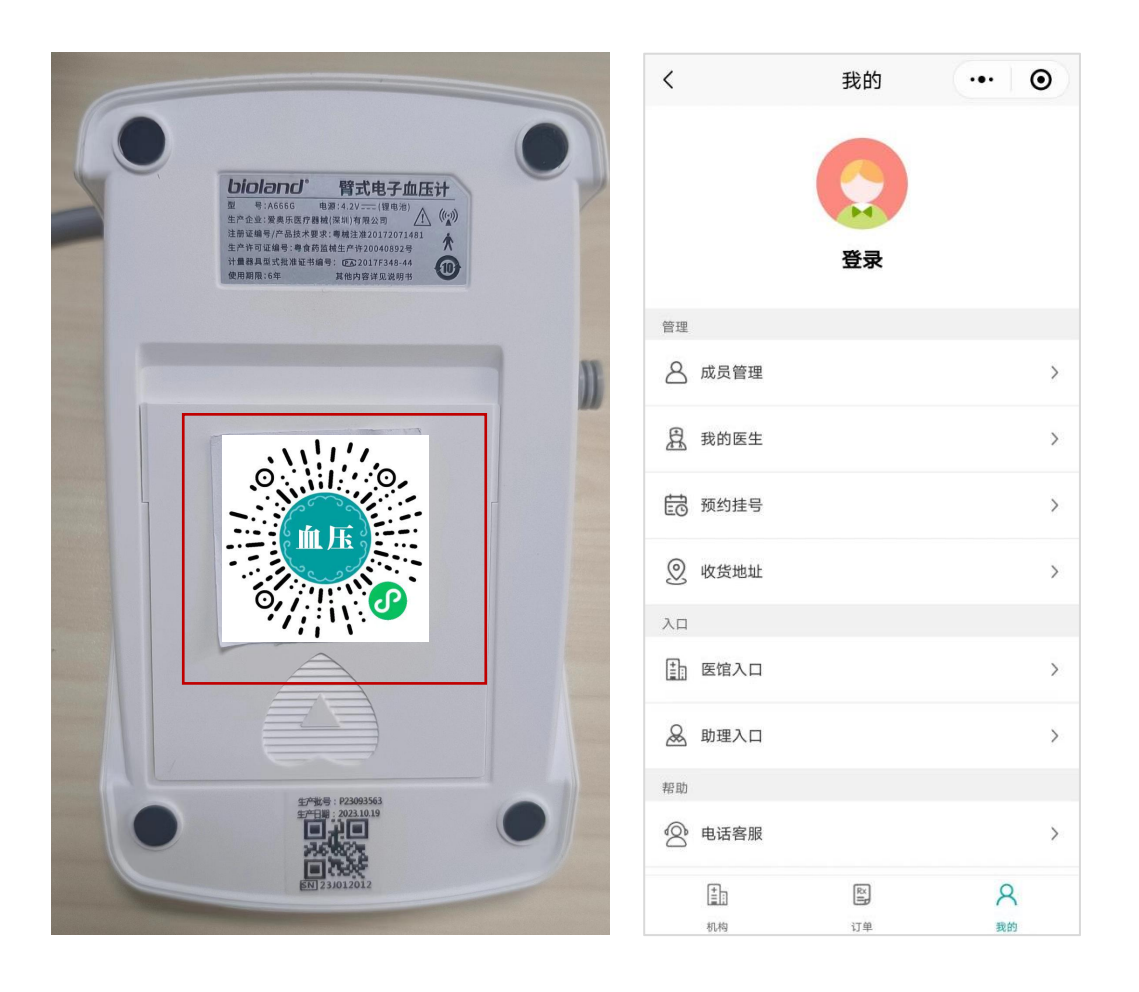

1.2. 点击-我的-头像, 扫身份证或者手动输入实名用户信息, 保存。

| <             | 我的    | ·•· • | <                                            | 用户信息         | ·•· •   |  |
|---------------|-------|-------|----------------------------------------------|--------------|---------|--|
|               | -     | ( VIP | 请填写您的真实姓名、性别、身份证等信息(勿输<br>入昵称,小名,简称等)进行实名认证。 |              |         |  |
| L             |       |       | 身份信息                                         |              | 自然制度保证  |  |
| 10 12         |       |       |                                              |              |         |  |
| 合 成员管理        |       | >     |                                              |              |         |  |
| <u>月</u> 我的医生 |       | >     | 姓名                                           |              | 吴老师     |  |
| 前 预约挂号        |       | >     | 身份证                                          |              |         |  |
| 收货地址          |       | >     | 性别                                           |              |         |  |
| λ             |       |       | 手机号                                          |              |         |  |
| ➡ 医输入口        |       | >     |                                              |              |         |  |
| 岛 助理入口        |       | >     |                                              |              |         |  |
| 10.8h         |       |       |                                              |              |         |  |
| 🔗 电话客服        |       | >     | () 点击保                                       | 存即代表您同意用户服务协 | )议和隐私政策 |  |
| 1             |       | 8     | C                                            | 保存           |         |  |
| 814           | 12.00 | 110   |                                              |              |         |  |

2. 绑定设备

2.1. 微信扫码设备背后的二维码(带蓝色血压或血糖字样的),跳转到易初云医小程序血糖/血压记录页面。

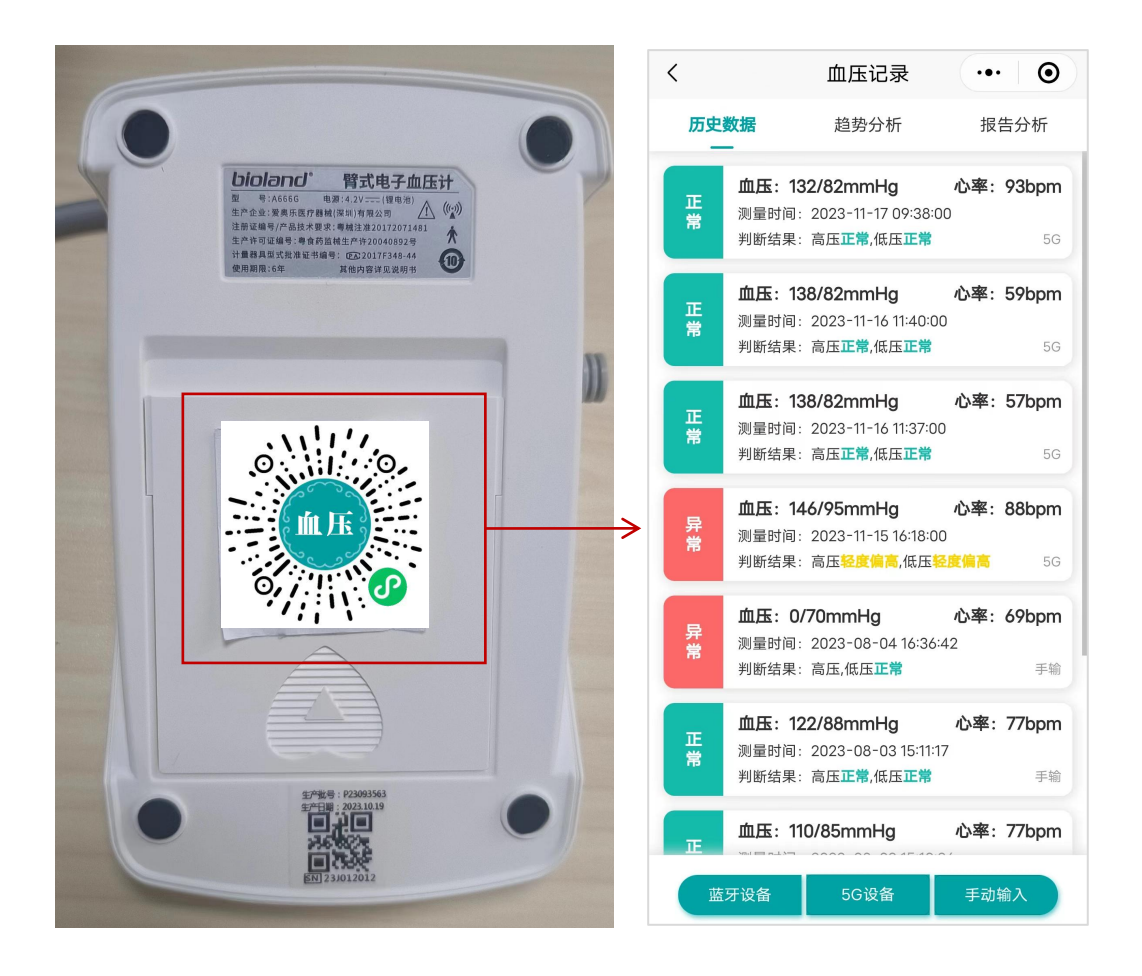

2.2. 点击下方"5G设备"按钮,手动输入 SN 码或者点击扫一扫按钮,扫描设备背后的 SN 二维码获取。获取后绑定设备。

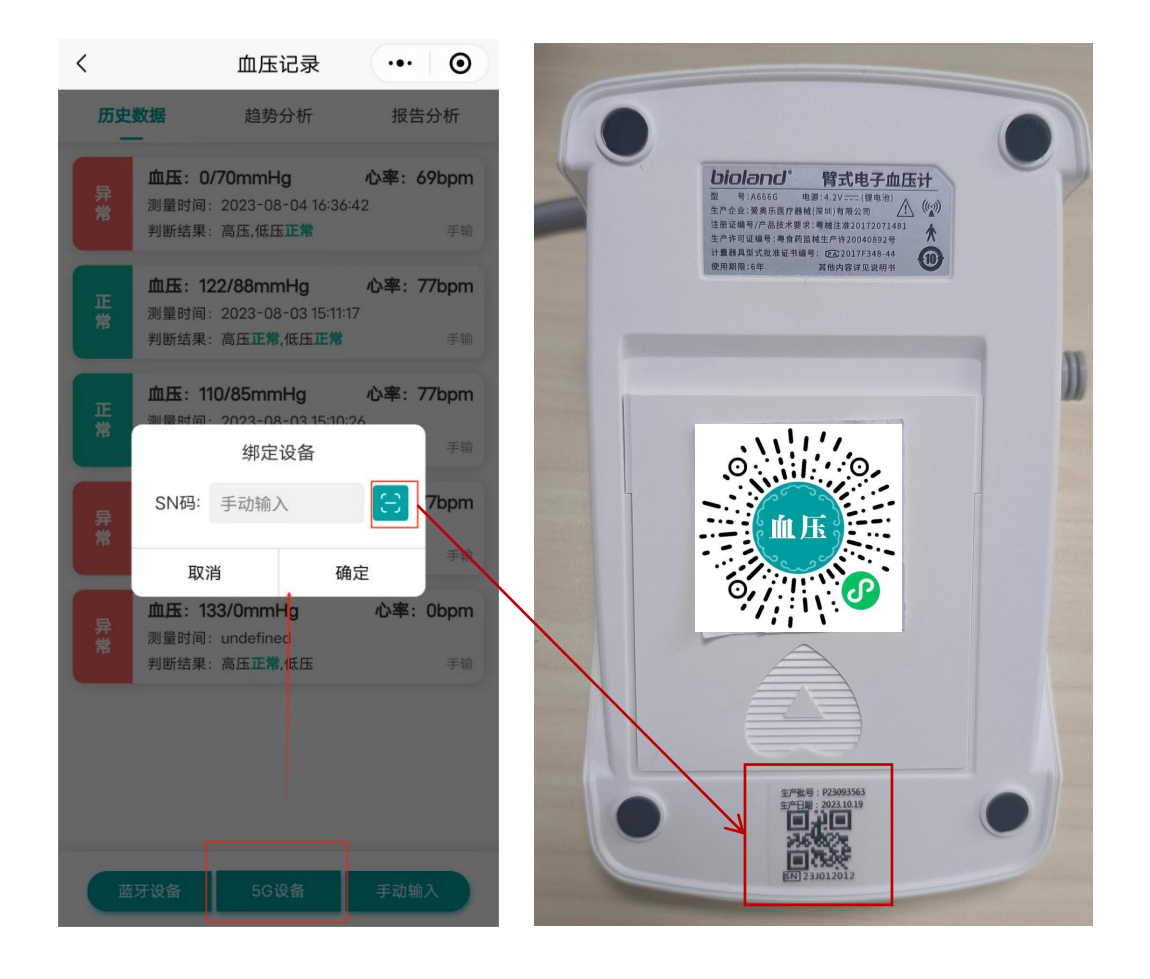

## 3. 更改与解绑设备

3.1. 绑定设备后,点击下方"5G设备"按钮,手动修改 SN码,点 击更改,修改绑定的设备 SN码。

3.2. 绑定设备后,点击下方"5G设备"按钮,点击解绑设备,解除 小程序绑定的设备。

|                | 判断结果:                                                        | 高压正常,低   | 玉正常      | 5G        |  |  |
|----------------|--------------------------------------------------------------|----------|----------|-----------|--|--|
| 正常             | <b>血压: 138/82mmHg</b> 心率: 57bpm<br>测量时间: 2023-11-16 11:37:00 |          |          |           |  |  |
|                |                                                              | 已绑定设     | 备 解绑     | 设备 5G     |  |  |
| 异常             | SN码: 23J012012                                               |          | 2        | 😑 8bpm    |  |  |
|                | 取消                                                           | i I      | 更改       | 5G        |  |  |
|                | <b>血压: 0/70mmHg</b> 心率: 69bpm<br>测量时间: 2023-08-04 16:36:42   |          |          |           |  |  |
|                | 判断结果:                                                        | 高压,低压正   | <b>常</b> |           |  |  |
| 正常             | 血压: 12                                                       | 2/88mmH  | g vù     | 率: 77bpm  |  |  |
|                | 测量时间:2023-08-03 15:11:17<br>判断结果:高压 <b>正常,低压正常</b> 手输        |          |          |           |  |  |
| E              | 血压: 11                                                       | 0/85mmHg | g 心      | ×率: 77bpm |  |  |
| 蓝牙设备 5G设备 手动输入 |                                                              |          |          |           |  |  |

按照设备使用说明,测量血压或血糖,测量完成后,测量数据会 自动上传到历史数据中。点击可查看数据详情。

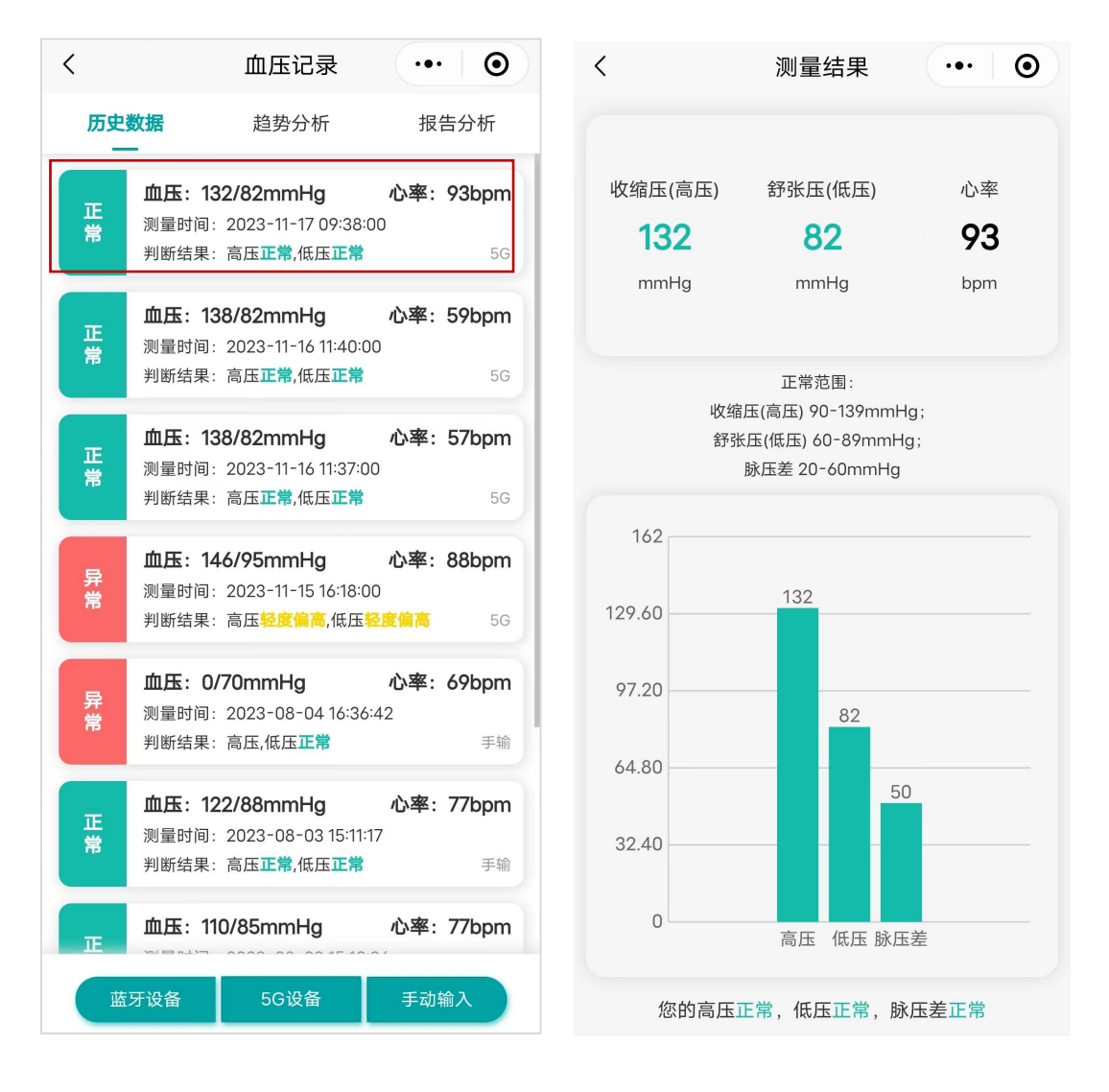

5. 趋势分析

点击趋势分析,可查看连续多次的血糖/血压趋势

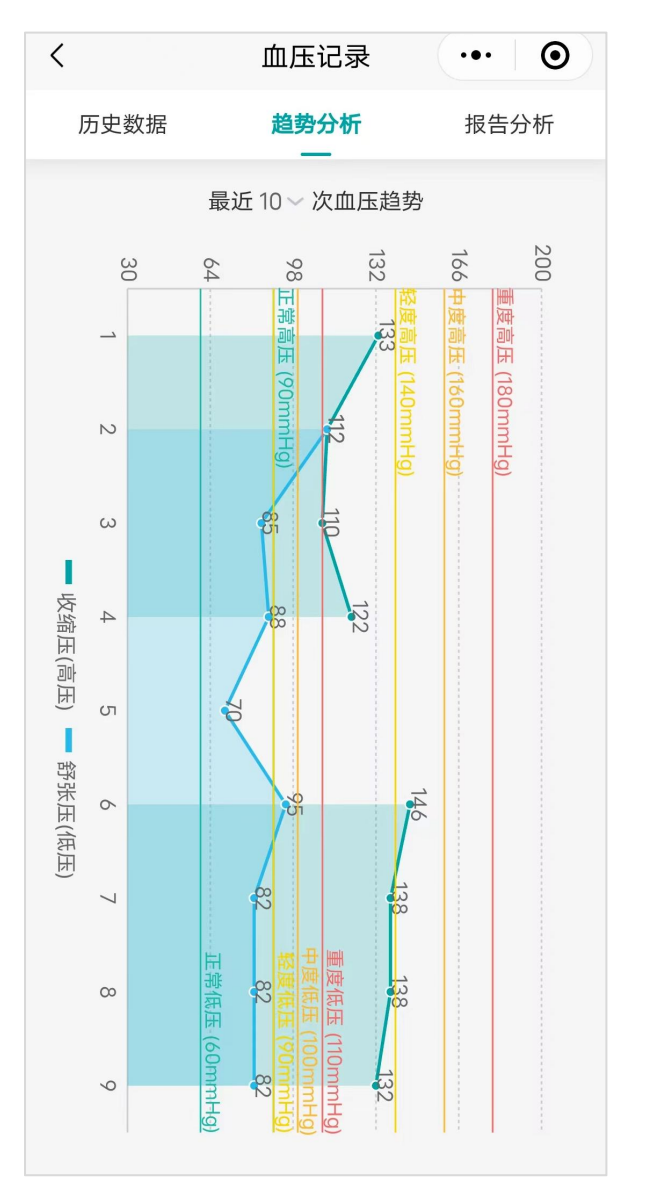

## 6. 报告分析

点击报告分析,可以查看某一月份的数据分析

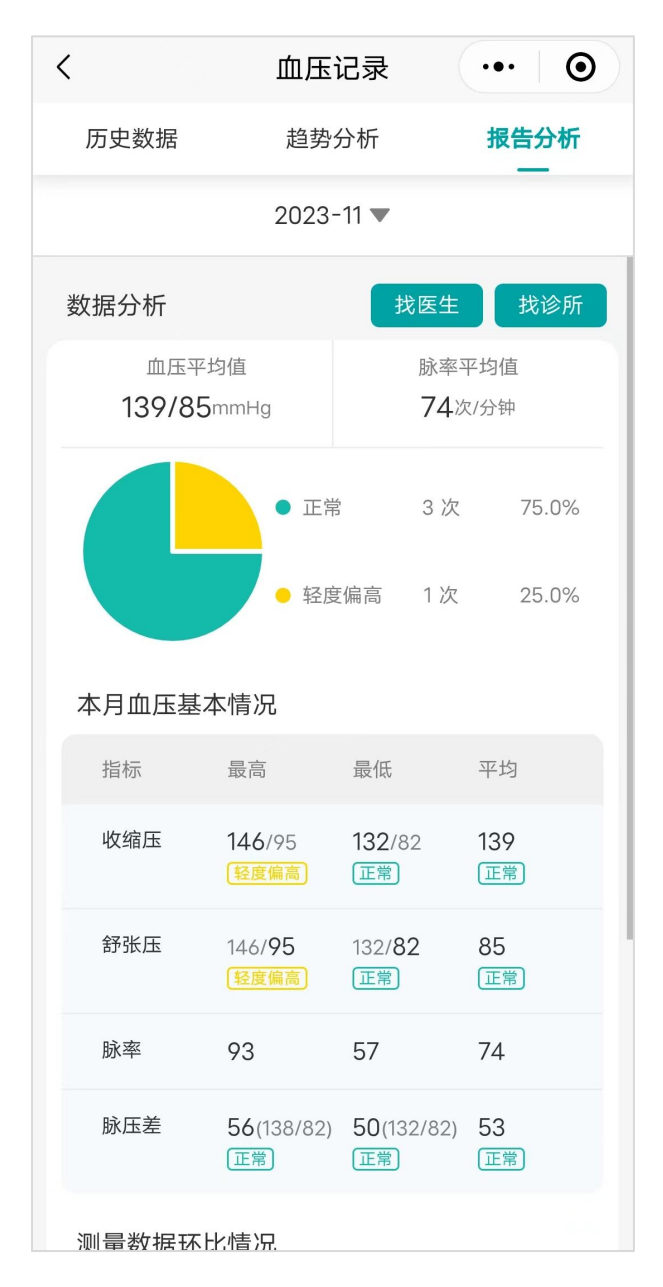

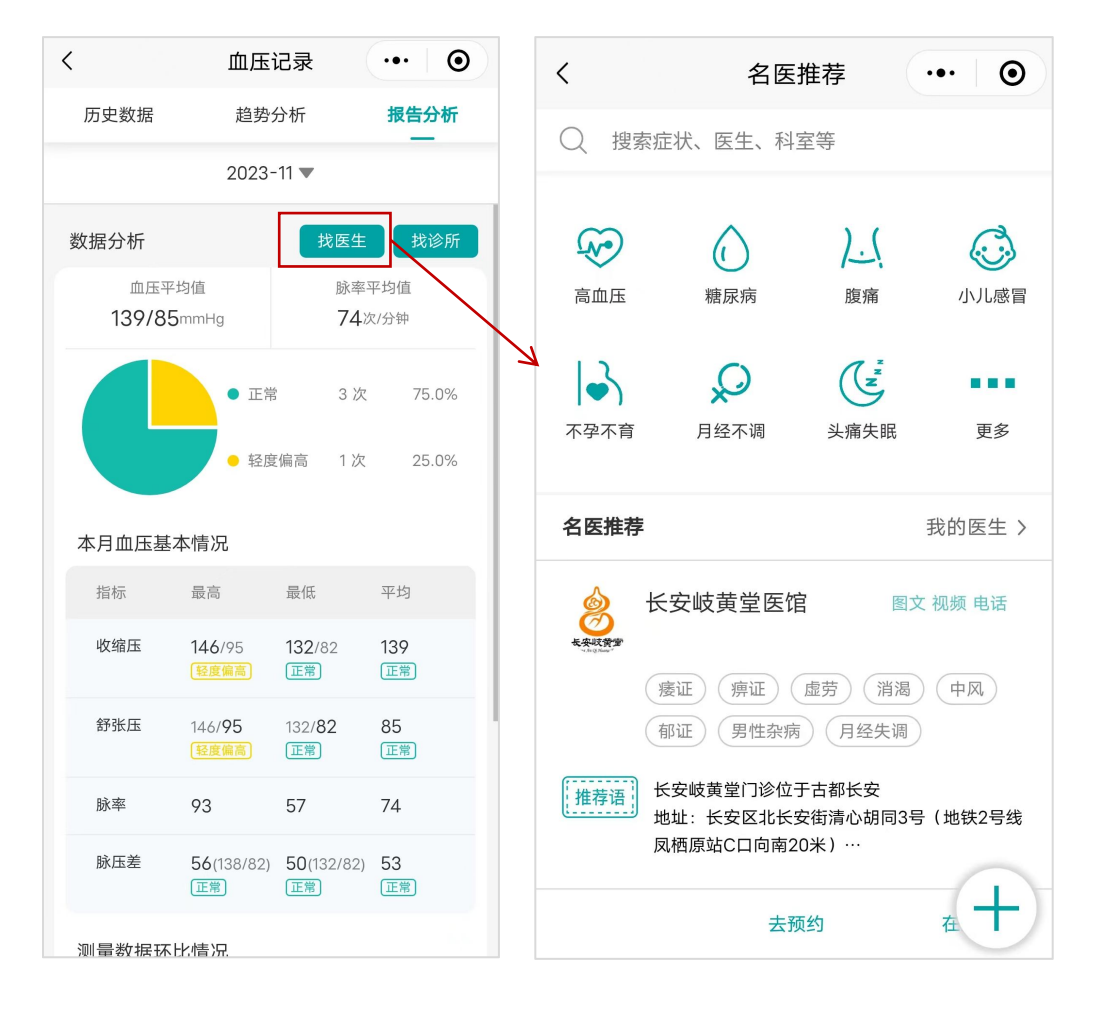

选择找医生,可以选择平台上的医生进行问诊。

6.2. 找诊所

选择找诊所,可以选择附近诊所(打开手机定位),进入诊所主 页选择项目或者诊所医生问诊。

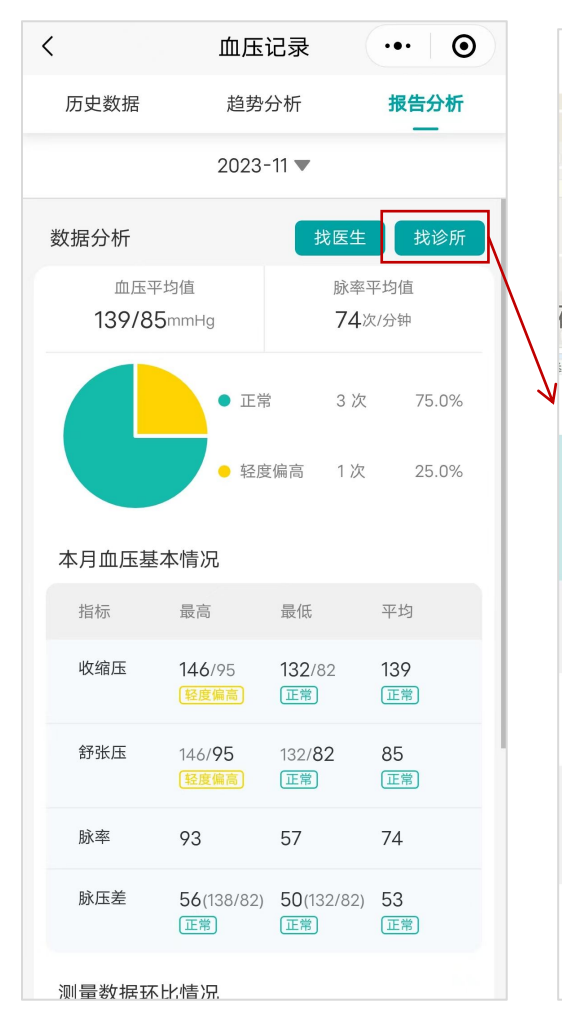

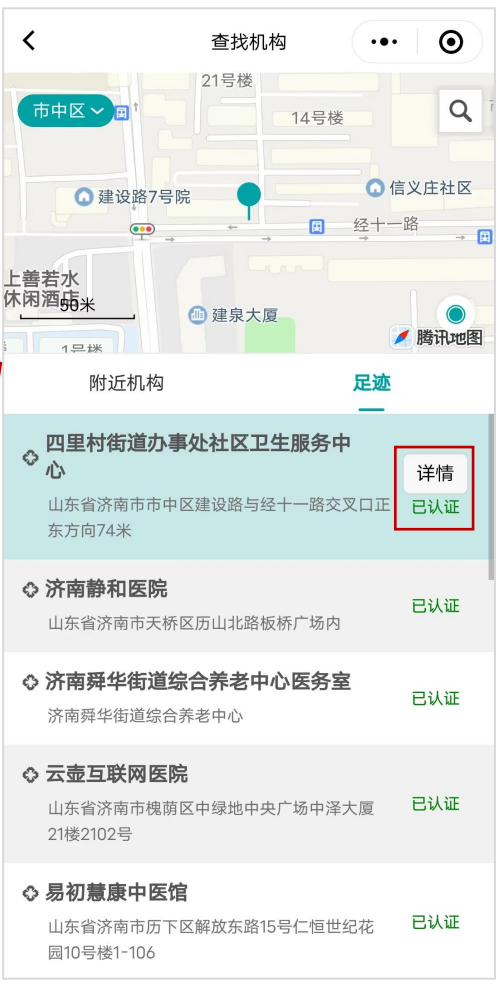